## Google Fusion Tables 2: Building Simple Maps

In this session, we'll learn how to make location maps in Fusion Tables.

Let's start with a simple file of nursing home locations in London called "nursing\_homes\_for\_fusion"

| nursing_homes_for_fusion.xls<br>File View Edit Visualize Merge |                         |        |               |           | 8          |             |
|----------------------------------------------------------------|-------------------------|--------|---------------|-----------|------------|-------------|
| Showing all rows options                                       |                         |        |               |           |            |             |
| Name -                                                         | Address -               | City - | Postal Code - | Country - | Latitude 🕶 | Longitude - |
| ENGLISH CHURCH HOUSING                                         | 2 Brunswick Park        | London | SE5 7RH       | UK        | 51.4749892 | -0.0848992  |
| St Andrews Nursing Home                                        | 64-66 Choumert Road     | London | SE15 4AX      | UK        | 51.4677463 | -0.0707047  |
| CHERRYCROFT CARE HOME                                          | Dewar Street            | London | SE15 4JP      | UK        | 51.4646647 | -0.0675957  |
| SOUTHSIDE PARTNERSHIP                                          | 72 Glengarry Road       | London | SE22 8QD      | UK        | 51.4565146 | -0.0808004  |
| ASPINDEN WOOD CENTRE                                           | 1 Aspinden Road         | London | SE16 2DR      | UK        | 51.4918349 | -0.0580841  |
| BARRY HOUSE                                                    | 261 Barry Road          | London | SE22 0JT      | UK        | 51.4492394 | -0.0735312  |
| BLUEGROVE RESIDENTIAL HOME                                     | 325 Southwark Park Road | London | SE16 2JN      | UK        | 51.4925299 | -0.0590145  |
| CHOICE SUPPORT                                                 | 137 Grove Lane          | London | SE5 8BG       | UK        | 51.4657312 | -0.0848373  |
| CHOICE SUPPORT                                                 | 13 Glannern/ Road       | London | SE22 804      | LIK       | 51 4572886 | -0 0793892  |

Because the file already contains latitude and longitude, it's easy for Google to put each location on a map. To do that, go to VISUALIZE | MAP make sure that it

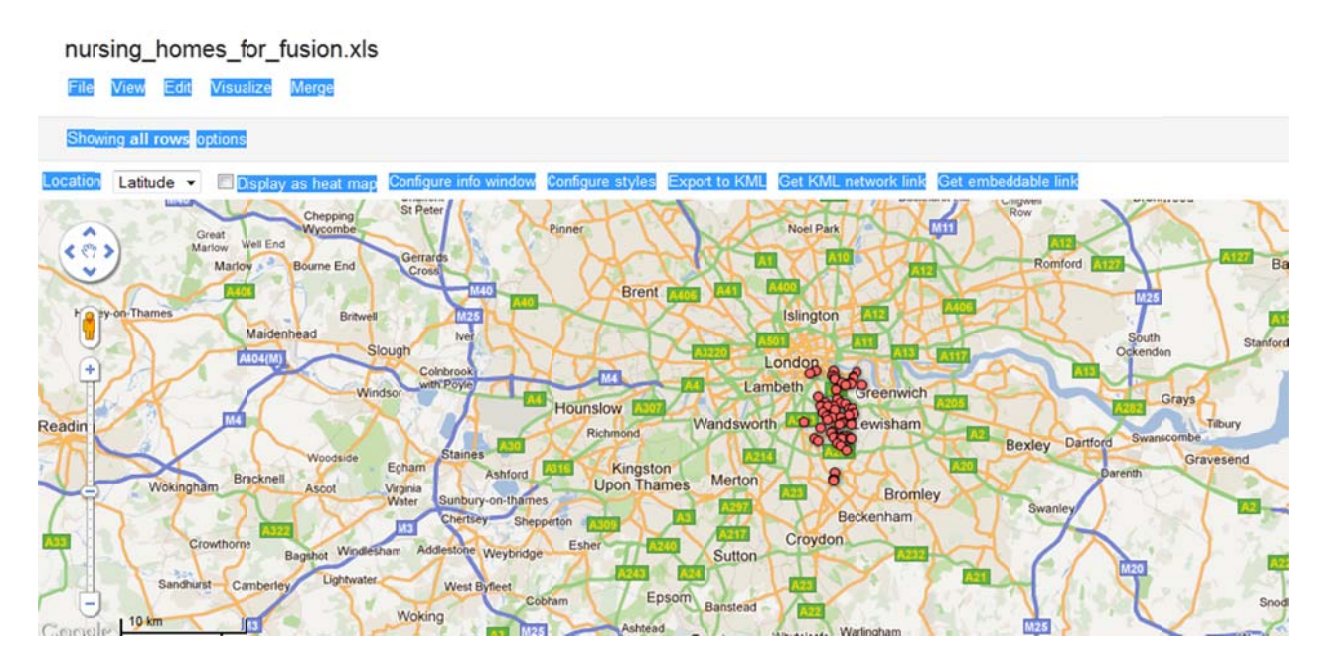

You can zoom into the area with the points, to see the locations better using the zoom tool on the left. If you click on any dot on the map, you will see a pop-up box with all the information we know about each nursing home:

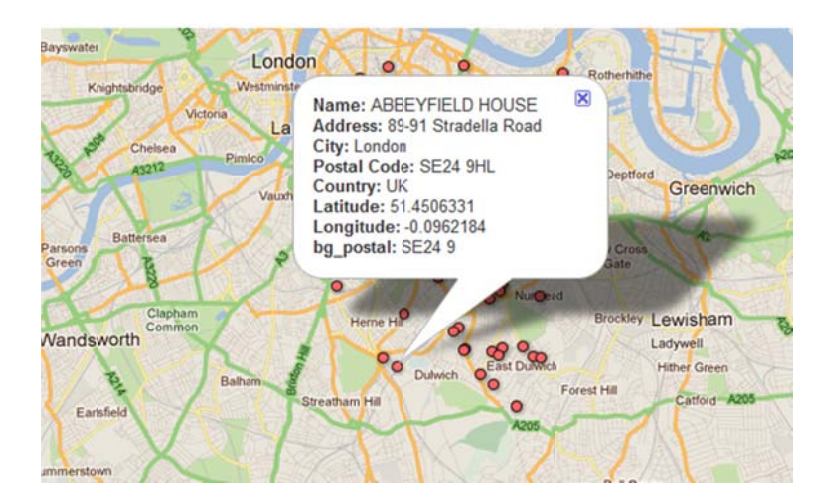

We have a little flexibility in the map. We can change the color of the icons by clicking CONFIGURE STYLES above the map:

| Points<br>Marker icon                                  | Map marker icons            |  |
|--------------------------------------------------------|-----------------------------|--|
| Polygons<br>Fill color<br>Border color<br>Border width | Fixed <u>Column Buckets</u> |  |
| Lines<br>Line color<br>Line width                      |                             |  |
|                                                        |                             |  |

## Change it to the red teardrop shape:

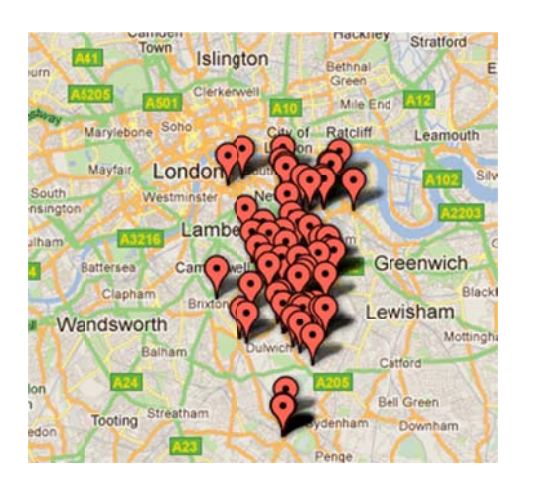

You can choose from a variety of other markers, by including that information in a column in your tables. Here's a list of other icons you can use: <u>http://www.google.com/fusiontables/DataSource?snapid=99003</u>

Include the icon name in a separate field in your data and choose the COLUMNS tab when you CONFIGURE STYLES. Choose the column from the drop-down menu. I added a column to this data called "rec\_lodging."

You also can adjust what information you get when you click on an icon on the map. To do that, click CONFIGURE INFO WINDOW:

Configure info window contents

| Automatic                                                                                                    | Custom                                                                                                    |
|----------------------------------------------------------------------------------------------------|----------------------------------------------------------------------------------------------------|
| Select the colur                                                                                                    | nns to include in your map's info window.                                                                                                    |
| <ul> <li>Name</li> <li>Address</li> <li>City</li> <li>Postal Code</li> <li>Country</li> <li>Latitude</li> <li>Longitude</li> <li>bg_postal</li> </ul> | <div class='googft-info-window' style='font-family: sans-serif><br><b>Name:</b> {Name}<br><b>Address:</b> {Address}<br><b>City:</b> {City}<br><b>Postal Code:</b> {Postal Code}<br><b>Country:</b> {County}<br><b>Latitude:</b> {Latitude}<br><b>Latitude:</b> {Longitude}<br><b>bg_postal:</b> {bg_postal}<br> |

In this tab, you can choose what columns you want to show. Let's say we just want to show Name, address and City. So uncheck everything else. Then click SAVE at the bottom. Now you just see those three pieces of information when you click on an icon:

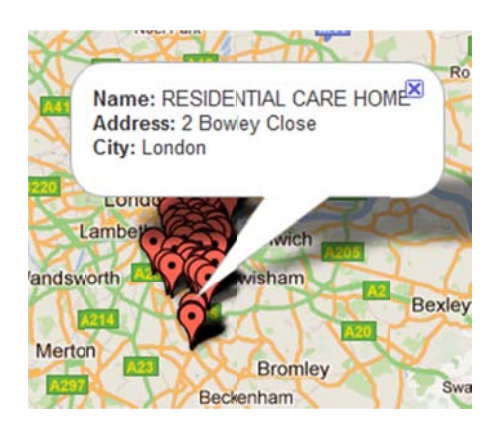

To edit the INFO BOX further, go to the CUSTOM tab and edit the html code. You can use this to add links or pictures to your pop-up boxes.

## BUT WHAT ABOUT WHEN YOU DON'T HAVE LATITUDE AND LONGITUDE?

Most of the time, we don't get coordinates in our data, so we have to GEOCODE the data. GEOCODING is a mapping tool that finds X/Y coordinates based on an address. WARNING: Some mapping programs are better than others in certain geographies. Do some test maps for yourself before launching into a project.

Let's use the file called restaurants\_tomap. Open the table. We don't have latitude and longitude, so we have to tell Fusion to GEOCODE our addresses. Go to FILE | GEOCODE

| ile | View      | Edit   | Visualize | Merge |
|-----|-----------|--------|-----------|-------|
| Nev | w table.  |        |           |       |
| Nev | w empty   | table  |           |       |
| Exp | port      |        |           |       |
| Imp | ort mor   | e rows |           |       |
| Del | ete all r | ows    | se        |       |
| Cre | ate viev  | v      |           |       |
| Geo | ocode     |        |           |       |
| Abo | out       |        |           |       |
| Clo | SP        |        |           |       |

handos Sandwich Bar

Fusion will ask which column you want to use as the address – choose FULL ADDRESS:

| GeoCode |               | × |
|---------|---------------|---|
| Column: | ful address 👻 |   |
| Geo     | code Stop     |   |

Once Fusion is done geocoding, you can do a map.

Use this map to practice changing icons and the pop-up box information.

Jennifer LaFleur/ProPublica